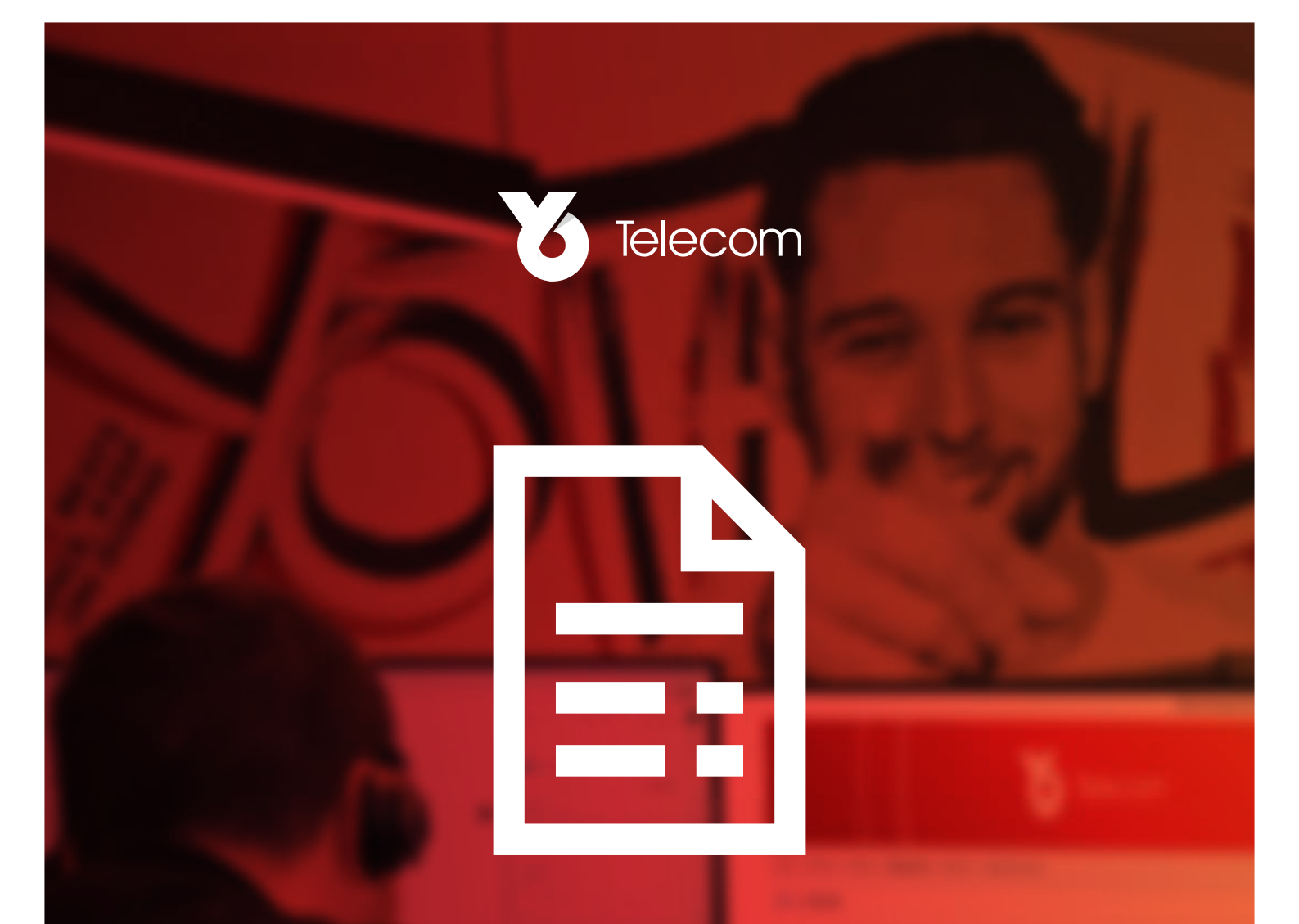

# AN INTRODUCTION TO ENGLICEN

How to sign in, access & download your invoices online, and view all of your services.

02380 516980 / yotelecom.co.uk / billing@yotelecom.co.uk Yo House, 1-2 Melbourne Street, Southampton, SO14 5FB

### Contents

| Registration instructions: | 1-3 |
|----------------------------|-----|
| Signing in:                | 4   |
| The Homepage:              | 5-7 |
| Invoices:                  | 8-9 |
| Reports:                   | 10  |
| Services:                  | 11  |
| Administration:            | 12  |
| Help & Support:            | 13  |

# **Registration Information**

When you create your account you'll see this registration screen. **Use your account number and postcode from your Yo Telecom invoices** to create the account.

#### Registration

#### 0

As a first time user, please enter your **account number** and **account postcode** as detailed on any invoice you have received from Yo Network Services Limited

Please also enter your email address in the boxes provided below.

Assuming all validation checks have passed, a password setup link will be emailed to the primary contact email address.

| Account Number *        | Account Number         |  |
|-------------------------|------------------------|--|
| Postcode *              | Postcode               |  |
| Username *              | Username               |  |
| Display Name *          | Display Name           |  |
| Email Address *         | Email Address          |  |
| Confirm Email Address * | Re-enter Email Address |  |
| Register Cancel         |                        |  |
| Register                |                        |  |

# Once you've filled out your details you'll receive a confirmation email. **Click the link in the emai to set up your password.**

| Enlighten Online Billing Portal - New User Password Creation Inbox ×                                                                                 |
|----------------------------------------------------------------------------------------------------|
| billing@yotelecom.co.uk<br>to me ▼                                                                                                    |
| Hello Cameron.Cumming,                                                                                                    |
| You have been sent this email to allow you to access the Enlighten On-line Billing Portal that we use and as provided by Yo Network Services Limited |
| Your Username has been set to: Cameron.Cumming - You will need this on the login page.                                                               |
| To setup your password please click the followint: Create Password                                                                                   |
| If you have any problems with this process, please contact me.                                                                                       |
| Thanks and regards,                                                                                                    |
| Reseller Yo Telecom                                                                                                    |
| Yo Telecom Ltd                                                                                                    |
|                                                                                                    |

### Here is the screen you'll see as you set up your new password:

Your password must meet the following minimum security requirements:

- At least one uppercase character required.
- · At least one lowercase character required.
- · At least one numeric character required.
- At least one special character required. \!!#%&/()=?@£{}-;)
- A minimum length of 7 is required.

### Password Reset

New Password

New Password

Confirm Password

Confirm Password

Reset

# How To: Sign In

Once your password has been set up, enter your account name and password here:

https://yot.enlighten-online.net/login.aspx

| Cameron.Cun     | nming                               |
|-----------------|-------------------------------------|
|                 |                                     |
| Forgot your pas | sword?                              |
|                 | Sign In                             |
| Don't have      | sign-in details yet? Register here. |
|                 | Version: 3.3.9                      |

## The Homepage

Here's an overview of what you can see when you first log in... We'll go into more detail on this in the next few pages.

| interresidente                                                                                                    | 9                  |           |                                                                                                    | Disertations for King Parket - Research 2000                                                                                                    |                                                                                                    |
|----------------------------------------------------------------------------------------------------|--------------------|-----------|----------------------------------------------------------------------------------------------------|----------------------------------------------------------------------------------------------------|----------------------------------------------------------------------------------------------------|
| 124                                                                                                    | 10/8400/1011       | tenti i   | 1.                                                                                                  | Img/and Reserved                                                                                                    |                                                                                                    |
| r_fetod                                                                                                    | 495.43 200         |           | 340                                                                                                 | <ul> <li>Your total part apendia 421.04 peer have a<br/>Your total part apendia 421.04 peer have a<br/>Your total part apendia apendia<br/>Your total part apendia apendia<br/>Your total part apendia apendia<br/>Your total part apendia apendia<br/>Your total part apendia apendia<br/>Your total part apendia apendia<br/>Your total part apendia apendia<br/>Your total part apendia apendia apendia<br/>Your total part apendia apendia apendia apendia<br/>Your total part apendia apendia apendia apendia<br/>Your total part apendia apendia apendia apendia apendia apendia apendia apendia apendia apendia<br/>Your total part apendia apendia apendi</li></ul>                                                            | e matte                                                                                                    |
| adarray for the P                                                                                                    | war feinen 202     |           |                                                                                                    | <ul> <li>Your table of other sharper to serve as been</li> <li>Your table screeters of calls in 198 (2010) in</li> <li>Your table screeters of calls in 198 (2010) was the</li> </ul>                                                                                                    | ren of the flat of them.                                                                                                    |
| a in 2                                                                                                    | Arrest Arrests     | org h     | tend bran                                                                                           | <ul> <li>Yey tracter, maps is \$160,000 mesh</li> </ul>                                                                                                    | let est north.                                                                                                    |
|                                                                                                    | entry water        | 49.1      |                                                                                                    |                                                                                                    |                                                                                                    |
| ta ina komana fa                                                                                                    | Dirg Perch Duor    |           |                                                                                                    |                                                                                                    |                                                                                                    |
| 2702                                                                                                    |                    | Non       | wy 200                                                                                              | anav mm                                                                                                    | Nonether STIT                                                                                                    |
| a toma<br>Coesii                                                                                                    |                    |           | 10.0                                                                                                |                                                                                                    | 10.0                                                                                                    |
| Reviel Crafts                                                                                                    |                    |           |                                                                                                    | 2.05.1                                                                                                    |                                                                                                    |
| ort line                                                                                                    |                    |           | 400'0                                                                                               | 647.9                                                                                                    | 107.0                                                                                                    |
| and the second second s |                    |           | -                                                                                                   | Los Mail                                                                                                    | And other                                                                                                    |
| Lange 3400                                                                                                    |                    |           |                                                                                                    | 10                                                                                                    |                                                                                                    |
|                                                                                                    |                    |           | 101                                                                                                 |                                                                                                    |                                                                                                    |
|                                                                                                    |                    |           |                                                                                                    |                                                                                                    |                                                                                                    |
|                                                                                                    | - Ci-              | 1         |                                                                                                    |                                                                                                    |                                                                                                    |
|                                                                                                    |                    |           |                                                                                                    |                                                                                                    |                                                                                                    |
|                                                                                                    | 2                  |           |                                                                                                    |                                                                                                    |                                                                                                    |
|                                                                                                    | 1.                 |           |                                                                                                    |                                                                                                    |                                                                                                    |
|                                                                                                    |                    |           |                                                                                                    |                                                                                                    |                                                                                                    |
|                                                                                                    |                    |           |                                                                                                    |                                                                                                    |                                                                                                    |
|                                                                                                    |                    |           |                                                                                                    |                                                                                                    |                                                                                                    |
|                                                                                                    |                    | - Telever |                                                                                                    | 1000.000                                                                                                    | Sectore 2011                                                                                                    |
|                                                                                                    | and design state   |           |                                                                                                    | inge Once for Mittic Series Annual 2021                                                                                                    |                                                                                                    |
| ور ورز و با موجر م                                                                                                    | CONTRACTOR OF INC. |           |                                                                                                    | in the second second seco                                                                                                    |                                                                                                    |
| na Jaron Ya Bilan Ja                                                                                                    | SELECTION FOR      |           |                                                                                                    | Harrison (1994)                                                                                                    |                                                                                                    |
| na Jana da Bila da                                                                                                    |                    |           |                                                                                                    | And the second second s |                                                                                                    |
| n ( 1996 / 1975 )                                                                                                    |                    |           |                                                                                                    |                                                                                                    |                                                                                                    |
|                                                                                                    |                    |           |                                                                                                    |                                                                                                    |                                                                                                    |
|                                                                                                    |                    |           | Care J. W.                                                                                          |                                                                                                    | - and linear in 10<br>- and linear in 10<br>- and linear in 10<br>- and linear in 10                                                                                                    |
|                                                                                                    |                    |           | Const. A. 1990<br>Table J. 1990<br>Table J. 1990<br>Table J. 2010<br>Table J. 2010<br>Table J. 2010 |                                                                                                    |                                                                                                    |
|                                                                                                    |                    |           | Class J. We<br>Table 1 (201)<br>1 (201)<br>1 (201)<br>1 (201)<br>1 (201)                            |                                                                                                    | <ul> <li>and Example 1()</li> <li>and Annual (1)</li> <li>and Annual (1)</li> <li>and Annual (1)</li> <li>and Annual (1)</li> <li>and Annual (1)</li> <li>and Annual (1)</li> <li>and Annual (1)</li> <li>and Annual (1)</li> </ul> |

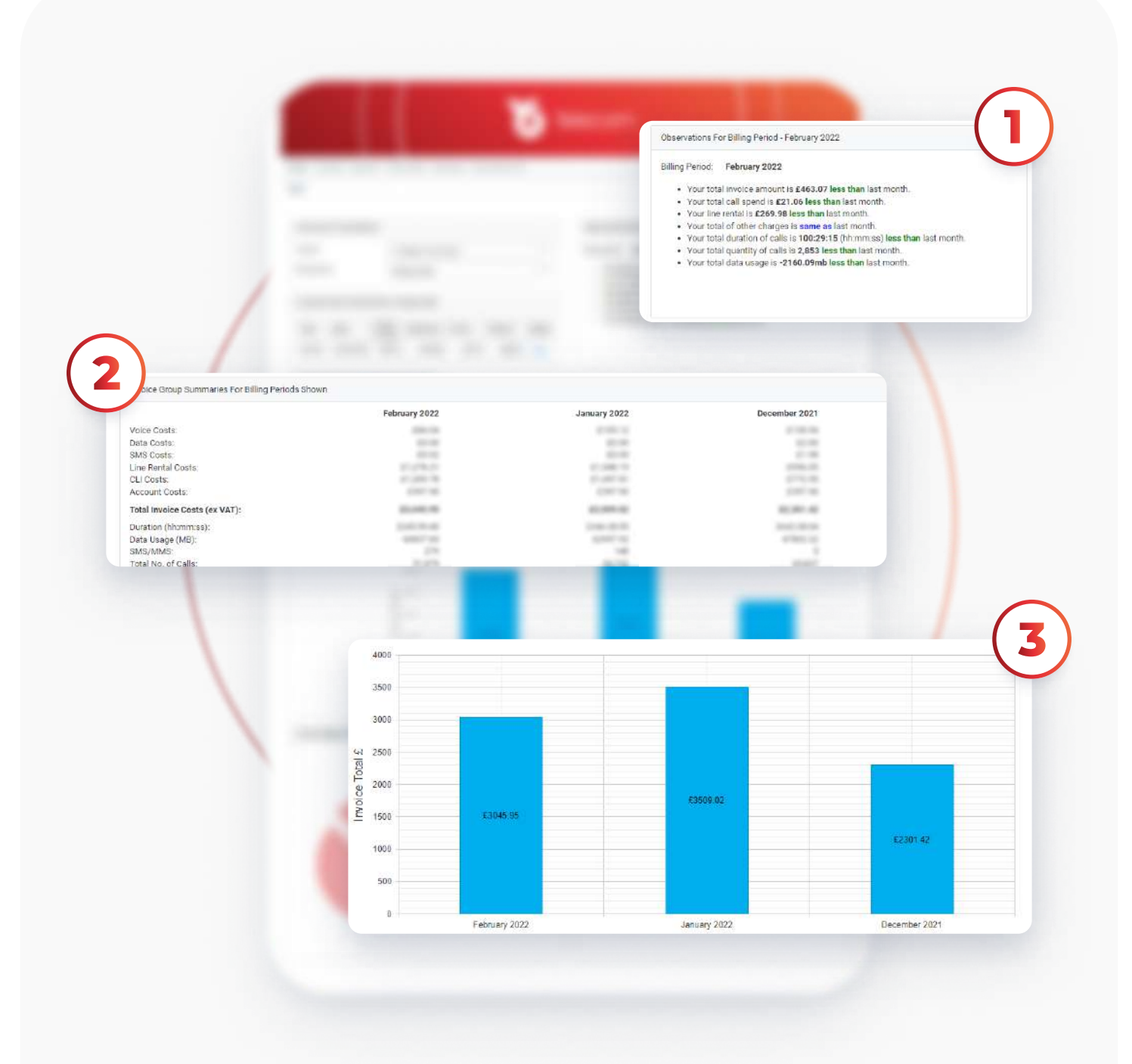

- 1. Here you can see some quick data on your latest billing period compared to last month
- 2. This is a summary of all of your costs over the last 3 months
- 3. This graph summarises your total invoice costs over the last 3 months

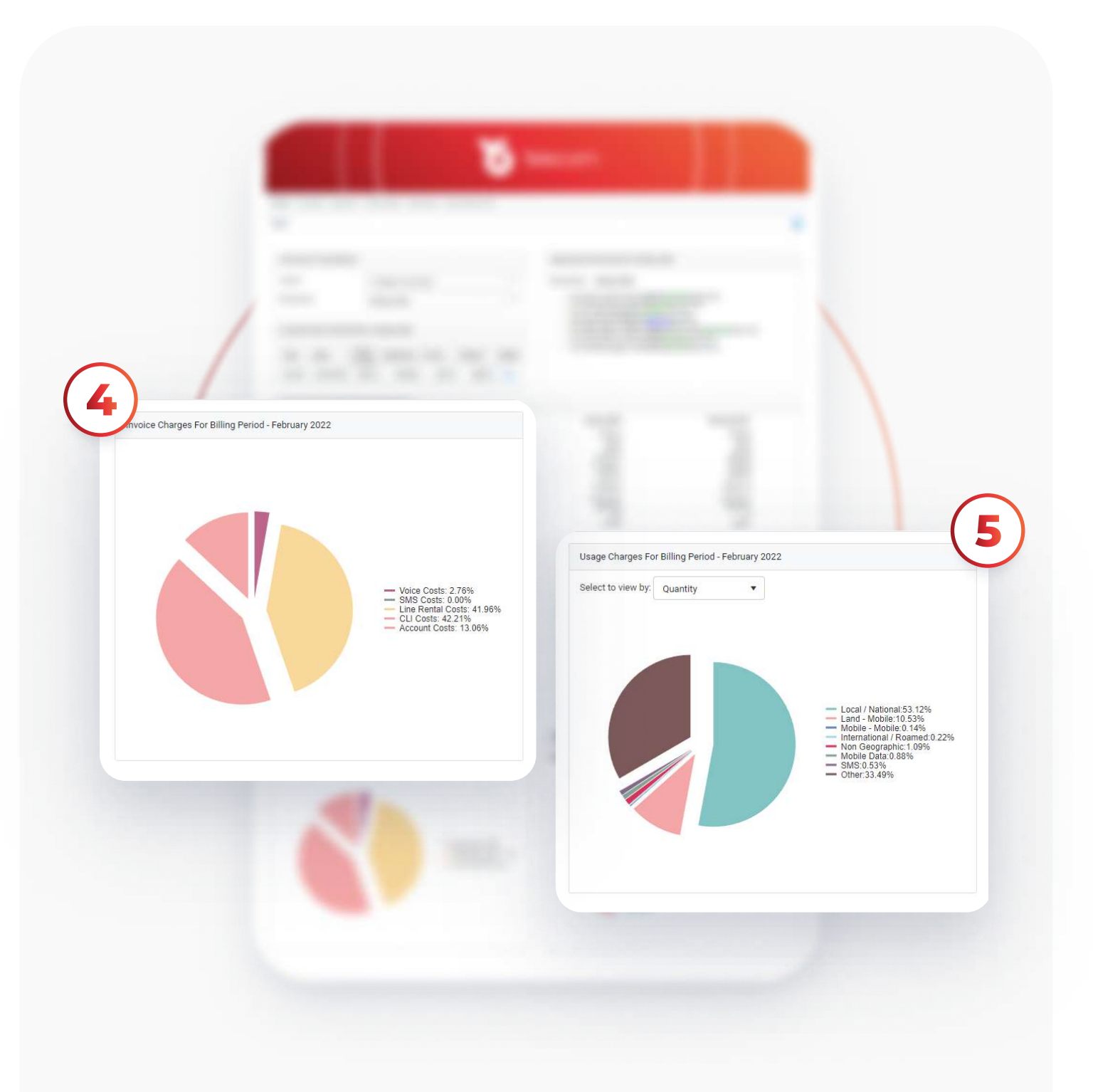

4. This pie chart shows the proportional breakdown of your invoice charges5. This pie chart shows the proportional breakdown of your usage charges

### Invoices

#### On the invoices tab, you can see an overview of all of your Yo Telecom invoices

| ome / Invoices          |                        |            |                |              |         |               |           |             | (     | 0        |
|-------------------------|------------------------|------------|----------------|--------------|---------|---------------|-----------|-------------|-------|----------|
| ccount                  | Yo Telecom Ltd (Yoooo) |            | •              |              |         |               |           |             | ation | Download |
| illing Period           | All                    | •          |                |              |         |               |           | 1           | 0     |          |
| earch/Filter: No Filter | •                      |            |                |              |         | Sort by: Date |           | • 0         | 1     | 0        |
| Account Name            | Туре                   | Date       | Invoice Number | Subtotal (£) | VAT (£) | Total (£)     | Details   | Itemisation | 1;    | <b>•</b> |
| Yo Telecom Ltd          | Monthly                | 15/02/2022 | 179419         | atom in      | 400.00  | 310.14        | [a        |             | ]     | 0        |
| Yo Telecom Ltd          | Monthly                | 15/01/2022 | 271000         | 1000.00      | 70.00   | 411.00        | ۵         |             |       |          |
| Yo Telecom Ltd          | Monthly                | 15/12/2021 | 0444413        | 1001-01      | 100.00  | 2791.78       | ۵         |             |       | 0        |
| Yo Telecom Ltd          | Monthly                | 15/11/2021 | 100007         | 000434       | 383.00  | 1014-03       | ۵         |             |       | -        |
| Yo Telecom Ltd          | Monthly                | 15/10/2021 | 00007          | 1946.04      | 46.7    | 2005.01       | [a        |             |       | 0        |
| Yo Telecom Ltd          | Monthly                | 15/09/2021 | (seeil)        | 274.88       | 2012    | 1000.00       | <u>Ca</u> | •           | 1     | 0        |
| Yo Telecom Ltd          | Monthly                | 15/08/2021 | 342758         | 1000.10      | 101.00  | 2747.08       | ٢         |             | 1     | •        |
| Yo Telecom Ltd          | Monthly                | 15/07/2021 | (arrest)       | 1001-00      | 407.00  | 216.00        | [a        |             | 1     | 0        |
| Yo Telecom Ltd          | Monthly                | 15/06/2021 | 10000          | 1014.07      | 400.00  | 1715-48       | [a        |             |       | ~        |
| Yo Telecom Ltd          | Monthly                | 15/05/2021 | 201475         | 100.0        | 45.00   | 10002-11      | ه         |             | 1     | 0        |
| ₩ ◀ 1 2 3 ▶             | ► Page size: 10 ▼      |            |                |              |         |               |           | 29 iten     |       |          |
|                         |                        |            |                |              |         |               |           |             | l l   | 0        |
|                         |                        |            |                |              |         |               |           |             | (     | 0        |

Click here to download them

#### This is the screen you'll see when downloading an invoice.

| Account and invoice Sele              | ection                                                   |           | Your PDF Downloads For Billing Period - February 2                          | 022                 |                   |   |
|---------------------------------------|----------------------------------------------------------|-----------|-----------------------------------------------------------------------------|---------------------|-------------------|---|
| Account                               | Yo Telecom Ltd (Yoood)                                   |           | Download                                                                    | Date<br>Requested   | Status            |   |
| Billing Period                        | February 2022                                            |           | Acc: Yoooo, Invoice:273313 - 15/02/2022, Inc:<br>Invoice Page Group Summary | 14/03/2022<br>14:28 | Download<br>Ready | C |
| Invoice                               | 15/02/2022 - Monthly                                     | •         | Remove Selected Remove All                                                  | 6103                |                   |   |
| Set Your Preference For I             | Billing Period - February 2022                           |           |                                                                             |                     |                   |   |
| nvoice Summary 😗                      |                                                          | Reset All |                                                                             |                     |                   |   |
| Include Invoice Page<br>Billing Group | 8                                                        |           | If available, <b>tic</b>                                                    | :k                  |                   |   |
| Billing Group                         | (All groups)                                             | *         | 'include grou                                                               | ıp                  |                   |   |
| Include Group Summary                 |                                                          |           | <b>summary'</b> an                                                          | d tick              | <                 |   |
| Phone Number                          | (All phone numbers)                                      |           | 'include nhon                                                               |                     |                   |   |
| Include Number Summa                  | 0                                                        |           |                                                                             |                     | 1:6               |   |
| Include Phone Number II               | temisation                                               |           | _ number item                                                               | isatio              | n it              |   |
| Download PDF                          | $\bigcirc$                                               |           | required                                                                    |                     |                   |   |
| Invoice File 💡                        |                                                          |           |                                                                             |                     |                   |   |
| f you require a formatte              | d, printable copy of your bill, please use the PDF optio | n above   | Click here to a                                                             | down                | load              |   |
| Download CSV Do                       | ownload Excel                                            |           | the <b>invoice p</b>                                                        | df                  |                   |   |
| Itemisation 😡                         |                                                          |           |                                                                             |                     |                   |   |
| Billing Group                         | (All groups)                                             | ×.)       |                                                                             |                     |                   |   |
| Phone Number                          | (All phorienumbers)                                      | *         |                                                                             |                     |                   |   |
| Download CSV Do                       | ownload Excel                                            |           |                                                                             |                     |                   |   |
|                                       |                                                          |           |                                                                             |                     |                   |   |

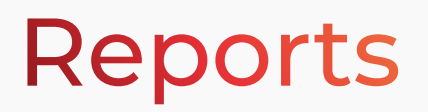

The reports tab allows you to view a variety of reports including your; overview reports, usage profile reports, high usage reports and reports on when calls were made. **Click on a report to view it.** 

| me / Reports             |  |                                                                                | 0                                                                    |  |  |
|--------------------------|--|--------------------------------------------------------------------------------|----------------------------------------------------------------------|--|--|
| Account Bill Period      |  | When Were Calls Made                                                           | Usage Profile Reports                                                |  |  |
| Account                  |  | Hours of the Day                                                               | Summary                                                              |  |  |
| Yo Telecom Ltd (Yoopo) 🔹 |  | Day of the Week                                                                | Usage Profile Summary - Quantity<br>Usage Profile Summary - Duration |  |  |
| Billing Period           |  | Peak/Off-Peak                                                                  | Usage Profile Summary - Cost                                         |  |  |
| February 2022            |  |                                                                                | Detail                                                               |  |  |
|                          |  | High Usage Reports                                                             | Usage Profile Defail - Quantity                                      |  |  |
|                          |  | Originating Numbers - Most Frequently Used                                     | Usage Profile Detail - Curación<br>Usage Profile Detail - Cost       |  |  |
| Overview Reports         |  | Originating Numbers - Longest Duration<br>Origination Numbers - Most Expensive |                                                                      |  |  |
| Invoice Breakdown        |  | Dialled Numbers - Most Frequently Used                                         |                                                                      |  |  |
| CLI Summary              |  | Diailed Numbers - Longest Duration                                             |                                                                      |  |  |

### Reports

Within the Services tab, view all of your services with Yo Telecom **(both active and disconnected)** 

### Click here to switch between viewing active, disconnected or all services

| and a connect      |                      |                |                 |                  | Active      |                     |                    |  |
|--------------------|----------------------|----------------|-----------------|------------------|-------------|---------------------|--------------------|--|
| count              | Yo Telecom Ltd       | (Y0000)        | ▼ Nu            | mber Status      |             | 19635               |                    |  |
| lling Group        | All                  |                | *               |                  |             |                     |                    |  |
| umbers in Selected | d Billing Group      |                |                 |                  |             |                     |                    |  |
| arch/Eiltor        | -                    |                |                 |                  | ODescending |                     |                    |  |
| NO NO              | ritei *              |                |                 |                  | Soft by.    | Username/Descriptio | Ascending          |  |
| Phone Number       | Username/Description | Account Number | Account Name    | Billing Group    | Cost Centre | Connection Date     | Disconnection Date |  |
|                    | 121                  | Y0000          | Yo Telecom Ltd  | Lines & Services | 000         | 01/05/2016          |                    |  |
|                    |                      | Y0000          | Yo Telecom Ltd  | Lines & Services | 000         | 21/06/2016          |                    |  |
|                    |                      | Y0000          | Yo Telecom Ltd  | Lines & Services | 000         | 27/10/2015          |                    |  |
|                    | -                    | Y0000          | Yo Telecom Ltd  | Lines & Services | 000         | 30/08/2016          |                    |  |
|                    | S.                   | Y0000          | Yo Telecom Ltd  | Lines & Services | 000         | 21/06/2016          |                    |  |
|                    |                      | Y0000          | Yo Telecom Ltd  | Lines & Services | 000         | 01/05/2016          |                    |  |
|                    | 243                  | Y0000          | Yo Telecom Ltd  | Lines & Services | 000         | 21/03/2016          |                    |  |
|                    |                      | Y0000          | Yo Telecom Ltd  | Lines & Services | 000         | 01/05/2016          |                    |  |
|                    | 101                  | Y0000          | Yo Telecom Ltd  | Lines & Services | 000         | 21/06/2016          |                    |  |
|                    |                      | Y0000          | Yo Telecom Ltd  | Lines & Services | 000         | 01/06/2016          |                    |  |
|                    | с.                   | Y0000          | Yo Telecom Ltd  | Lines & Services | 000         | 01/06/2016          |                    |  |
|                    | -                    | Y0000          | Yo Telecom Ltd  | Lines & Services | 000         | 22/06/2016          |                    |  |
| interi cimi        | -                    | Y0000          | Yo Telecom Ltd  | Lines & Services | 000         | 21/06/2016          |                    |  |
|                    |                      | Y0000          | Yo Telecom Ltd  | Lines & Services | 000         | 16/05/2016          |                    |  |
| and the second     | 120                  | Y0000          | Yo Telecom Ltd  | Lines & Services | 000         | 01/07/2016          |                    |  |
|                    |                      | Y0000          | Yo Telecom Ltd  | Lines & Services | 000         | 22/08/2016          |                    |  |
| 1.000              | 5 <b>4</b> 5         | Y0000          | Yo Telecom Ltd  | Lines & Services | 000         | 27/10/2015          |                    |  |
|                    | -                    | Y0000          | Yo Telecom Ltd  | Lines & Services | 000         | 02/12/2014          |                    |  |
|                    | 22                   | Y0000          | Yo Telecom Ltd  | Lines & Services | 000         | 01/06/2016          |                    |  |
|                    |                      | Y0000          | Yo Telecom Ltd  | Lines & Services | 000         | 30/03/2016          |                    |  |
| -                  | 4g router            | Y0000          | Yo Telecom Ltd  | Lines & Services | 000         | 02/06/2017          |                    |  |
| Concession in the  | 4G Router            | Y0000          | Yo Telecom Ltd  | Lines & Services | 000         | 19/06/2018          |                    |  |
|                    | 4g router            | Y0000          | Yo Telecom Ltd  | Lines & Services | 000         | 01/06/2017          |                    |  |
|                    | An router            | Voono          | Yo Telecom I to | Lines & Services | 000         | 01/06/2017          |                    |  |

# Administration

#### In the Administration tab, view all of the details we have for you. **If any need updating, get in touch!**

| Home / Administration / I | Manage Account Details |                    |                                 | 0 |
|---------------------------|------------------------|--------------------|---------------------------------|---|
| Manage Account Detail     | ls                     |                    |                                 |   |
| Account                   | Yo Telecom Ltd (Yoood) | •                  |                                 |   |
| Account Number            | Yuccu                  | Account Name *     | Yo Telecom Ltd                  |   |
| Salutation *              | Mr                     |                    |                                 |   |
| Forename *                | Stephen Francis        | Sumame *           | stephen francis@yotelecom.co.uk |   |
| Account Address           |                        | Billing Address    |                                 |   |
| Address Line 1            | 1 & 2 Melbourne Street | Address Line 1 *   | 1 & 2 Melbourne Street          |   |
| Address Line 2            |                        | Address Line 2 *   |                                 |   |
| Town/City *               | Southampton            | Town/City *        | Southampton                     |   |
| County *                  | Hampshire              | County *           | Hampshire                       |   |
| Postcode *                | S014 SFB               | Postcode *         | SO14 5FB                        |   |
| Country *                 | United Kingdom         |                    |                                 |   |
| Contact Details           |                        |                    |                                 |   |
| Tel. No. (Main) *         | 023805168980           | Fax. No. *         |                                 |   |
| Extension *               |                        | Fax. No. (Alternat | ive) *                          |   |
| Tel. No. (Direct Line) *  |                        | Billing E-mail Add | ress * accounts@yotelecom.co.uk |   |
| Tel. No. (Mobile) *       |                        | Website *          | http://no homepage specified    |   |
| Tel. No. (Mobile 2) *     |                        |                    |                                 |   |

# Help & Support

At the top of the page you'll find: your username, help & support and the option to log out.

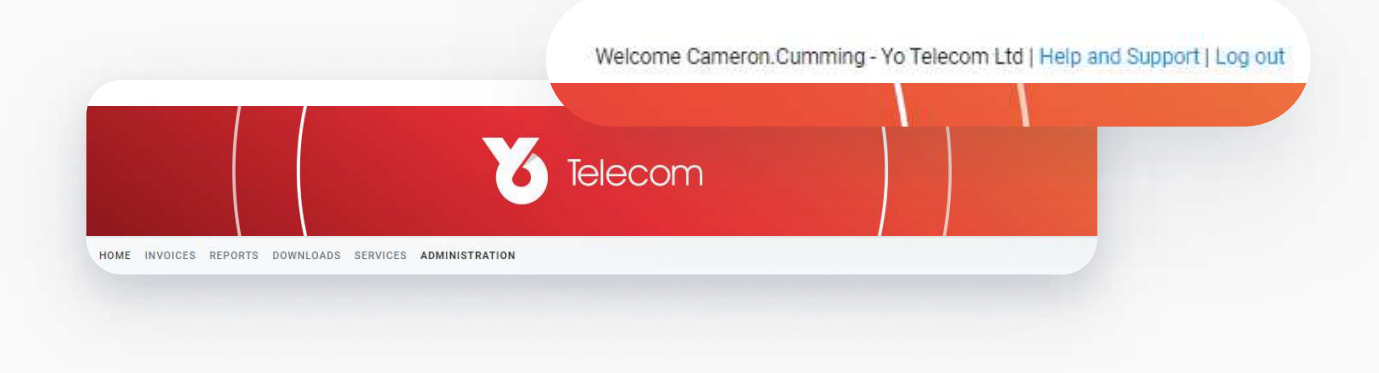

# Thank You!

If you have any questions at all, please don't hesitate to contact us:

email: billing@yotelecom.co.uk phone: 02380 516980